# 重新啟動並檢視ESA/CES上啟用的服務引擎的狀 態

### 目錄

<u>簡介</u> <u>背景資訊</u> <u>必要條件</u> <u>需求</u> <u>採用元件</u> <u>重新啟動並檢視ESA/CES上啟用的服務引擎的狀態</u> 相關資訊

## 簡介

本文說明如何重新啟動和檢視電子郵件安全裝置(ESA)或Cloud Email Security(CES)上的服務引擎 狀態。

### 背景資訊

從Async OS 11.1.x及更高版本開始,ESA允許對裝置的SSH具有管理訪問許可權的使用者在需要時 檢視和重新啟動某些服務。請參閱此處的發行說<u>明</u>。

**注意**:只有在特定已知問題進行故障排除時,才應重新啟動服務,如有疑問,請聯絡Cisco TAC。

### 必要條件

### 需求

- 運行Async OS 11.1或更高版本的ESA
- 對裝置的管理SSH訪問
- 熟悉通過安全外殼(SSH)執行命令

### 採用元件

本檔案中的資訊是根據所有受支援的ESA硬體型號和運行Async OS 11.x或更高版本的虛擬裝置。

要從CLI驗證裝置的版本資訊,請輸入version命令。在GUI中,選擇Monitor > System Status。

本文中的資訊是根據特定實驗室環境內的裝置所建立。文中使用到的所有裝置皆從已清除(預設))的組態來啟動。如果您的網路正在作用,請確保您已瞭解任何指令可能造成的影響。

### 重新啟動並檢視ESA/CES上啟用的服務引擎的狀態

1.使用SSH連線到ESA。

2.輸入命令diagnostic,然後輸入子命令服務

3.通過鍵入列出的服務名稱(不區分大小寫)來選擇其中一項服務。

4.某些服務可能包含子命令,用於根據已安裝的裝置許可證選擇特定服務(例如McAfee/Sophos防 病毒)。

5. 輸入命令status以檢視服務的狀態,或輸入restart命令重新啟動服務。

供參考的輸出示例:

lab.esa.com> diagnostic

Choose the operation you want to perform: - RAID - Disk Verify Utility. - DISK\_USAGE - Check Disk Usage. - NETWORK - Network Utilities. -REPORTING - Reporting Utilities. - TRACKING - Tracking Utilities. - RELOAD - Reset configuration to the initial manufacturer values. - SERVICES - Service Utilities. []> services

Choose one of the following services:

- ANTISPAM Anti-Spam services
- ANTIVIRUS Anti-Virus services
- DLP Cisco Data Loss Prevention services
- ENCRYPTION Encryption services
- GRAYMAIL Graymail services
- REPORTING Reporting associated services
- TRACKING Tracking associated services
- EUQWEB End User Quarantine GUI
- WEBUI Web GUI
- SMART\_LICENSE Smart Licensing Agent
- ETF External Threat Feeds
- SDR Sender Domain Reputation
- IP\_REP\_CLIENT Sender IP Reputation Client
- URL\_REPUTATION\_CLIENT URL Reputation Client
- SERVICE\_LOG\_CLIENT Service Log Client
- []> antispam

Choose one of the following type of scanners: - CASE - CASE - IMS - Intelligent Multi Scan []> case

Choose the operation you want to perform: - RESTART - Restart the service - STATUS - View status of the service []> status

CASE has been up for 38m 38s.

Choose one of the following type of scanners: - CASE - CASE - IMS - Intelligent Multi Scan []> case Choose the operation you want to perform: - RESTART - Restart the service - STATUS - View status of the service []> restart

#### Restart command processed. The service CASE should be up in a moment.

Choose one of the following type of scanners: - CASE - CASE - IMS - Intelligent Multi Scan []> case

Choose the operation you want to perform: - RESTART - Restart the service - STATUS - View status of the service []> status

#### CASE has been up for 13s.

Choose one of the following type of scanners: - CASE - CASE - IMS - Intelligent Multi Scan []>

## 相關資訊

- 思科電子郵件安全裝置最終使用手冊
- •思科電子郵件安全裝置版本說明和一般資訊
- 技術支援與文件 Cisco Systems